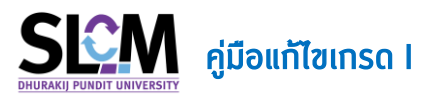

ในการเข้าใช้งานหลังจาก Login เข้าสู่ระบบ SLCM ที่ลิงท์ <u>https//:slcm.dpu.ac.th</u> ด้วย Username และ Password ประจำตัวของอาจารย์แล้ว ให้คลิกเลือกที่ระบบงานอาจารย์ และเลือกเมนู >> **ตัดเกรด/** ประเมินผลการเรียน โดยขั้นตอนการตัดเกรดเป็นดังนี้

# ตรวจสอบสถานะชุดการตัดเกรดของวิชาที่รอการแก้ไขเกรด I

เงื่อนไขการส่งแก้เกรด l

สามารถแก้ไขเกรด I ได้ก็ต่อเมื่อ ชุดการตัดเกรดของวิชานั้นๆ ได้รับการอนุมัติผลการสอบจากสายงาน
 วิชาการเรียบร้อยแล้ว (การอนุมัติครั้งแรก)

|          |                                        | 🛱 บุคคลทั่วไป 🛛 🖾 อาจารย์                                |   |
|----------|----------------------------------------|----------------------------------------------------------|---|
|          |                                        | ข่าวสารทั่วไป                                            | > |
|          |                                        | ตารางสอน และจัดพิมพ์รายชื่อนักศึกษาในกลุ่มเรียนที่สอน    |   |
|          |                                        | ตรวจสอบตารางการควบคุมห้องสอบ                             |   |
|          |                                        | ตรวจสอบภาระงานอาจารย์                                    |   |
|          |                                        | บันทึกข้อมูลการเป็นที่ปรึกษาโครงงาน (Project / Capstone) |   |
| ก่       | ำหนดชุดการตัดเกรด และขออนุมัติผลการสอบ | ตัดเกรด/ประเมินผลการเรียน                                | > |
| อาจ<br>ป | วันทึกคะแนน                            | ระบบงานอาจารย์ที่ปรึกษา                                  | > |
| u        | กัเกรด I                               | ตรวจสอบผลการตอบแบบสำรวจเพื่อพัฒนาการจัดการเรียนการสอน    |   |
| υ        | มออนุมัติเกรดเพิ่มเติม/แก้ไขเกรด       | ตรวจสอบผลการตอบแบบสำรวจอาจารย์ที่ปรึกษาโครงงาน Capstone  | ġ |
| -        |                                        | ตรวจสอบรายวิชาเปิดสอน                                    |   |
|          |                                        | ตรวจสอบรายวิชาเทียบแทนตามหลักสูตร                        |   |
|          | ภาคเรีย                                | ตรวจสอบฐานข้อมูลรายวิชาเทียบโอนจากต่างสถาบัน             |   |
|          | 🗸 ทั้งหม                               | ยื่นแบบขอใช้ห้องสอนชดเชย/สอนเสริม                        |   |

| ~ <b>п</b> | เหนดชุดการตัดเกรด                         |              |               |                 |                                                            |                                            |             |            |  |  |
|------------|-------------------------------------------|--------------|---------------|-----------------|------------------------------------------------------------|--------------------------------------------|-------------|------------|--|--|
| กำห        | ทั่งหมดชุดการดัดเกรด และของมูมัติผลการสอบ |              |               |                 |                                                            |                                            |             |            |  |  |
|            | รหัสชุดการตัดเกรด 🗘                       | ปีการศึกษา 🗘 | ภาคเรียนที่ 🗘 | ระดับการศึกษา 🗘 | รายวิชา 🗘                                                  | สถานะ 🕴                                    | พิมพ์เอกสาร | รายละเอียด |  |  |
|            | 642G000057                                | 2564         | 2             | ปริณณาตรี       | BA103 : ผู้ประกอบการดิจิทัล                                | วิชาการอนุมัติผลสอบแล้ว<br>(รอแก้ไขเกรด I) | ð           | :=         |  |  |
|            | 642G000054                                | 2564         | 2             | ปริณณาตรี       | MA109 : คณิตศาสตร์และสถิติ                                 | วิชาการอนุมัติผลสอบแล้ว<br>(รอแก้ไขเกรด I) | ð           | :=         |  |  |
|            | 642G000053                                | 2564         | 2             | ปริญญาตรี       | GE170 : สังคมและเศรษฐกิจยุค<br>อุตสาหกรรม 4.0              | ส่งคะแนนแก้เกรด I ให้<br>คณะวิชาแล้ว       | Ø           | :=         |  |  |
|            | 641G000788                                | 2564         | 1             | ปริญญาตรี       | HC311 : การจัดการธุรกิจสปา                                 | วิชาการอนุมัติผลสอบแล้ว                    | ð           | =          |  |  |
|            | 641G000094                                | 2564         | 1             | ปริณณาโท        | BS515 : การจัดการการปฏิบัติการและไช่<br>อุปทานในยุคดิจิทัล | วิชาการอนุมัติผลสอบแล้ว                    | 6           | :=         |  |  |
|            |                                           |              |               |                 |                                                            |                                            |             |            |  |  |

# 2. การบันทึกคะแนน

# 2.1 ไปที่เมนู **ตัดเกรด/ประเมินผลการเรียน** >> **แก้เกรด l**

| ป<br>ต<br>ต                                 | ่าวสารทั่วไป ><br>วารางสอน และจัดพิมพ์รายชื่อนักศึกษาในกลุ่มเรียนที่สอน<br>วรวจสอบตารางการควบคุมห้องสอบ<br>วรวจสอบภาระงานอาจารย์ |
|---------------------------------------------|----------------------------------------------------------------------------------------------------|
| a<br>a<br>a                                 | สารางสอน และจัดพิมพ์รายชื่อนักศึกษาในกลุ่มเรียนที่สอน<br>ารวจสอบตารางการควบคุมห้องสอบ<br>ารวจสอบภาระงานอาจารย์                   |
| a                                           | ารวจสอบตารางการควบคุมH้องสอบ<br>ารวจสอบภาระงานอาจารย์                                                                            |
| a                                           | ารวจสอบภาระงานอาจารย์                                                                                                    |
|                                             |                                                                                                    |
| ŭ                                           | มันทึกข้อมูลการเป็นที่ปรึกษาโครงงาน (Project / Capstone)                                                                         |
| กำหนดชุดการตัดเกรด และขออนุมัติผลการสอบ ตั้ | วัดเกรด/ประเมินผลการเรียน >                                                                                                    |
| บันทึกคะแนน S                               | ระบบงานอาจารย์ที่ปรึกษา >                                                                                                    |
| แก้เกรด I ต                                 | ารวจสอบผลการตอบแบบสำรวจเพื่อพัฒนาการจัดการเรียนการสอน                                                                            |
| ขออนุมัติเกรดเพิ่มเติม/แก้ไขเกรด ต          | ตรวจสอบผลการตอบแบบสำรวจอาจารย์ที่ปรึกษาโครงงาน Capstone                                                                          |
| a                                           | ารวจสอบรายวิชาเปิดสอน                                                                                                    |
| a                                           | ารวจสอบรายวิชาเทียบแทนตามหลักสูตร                                                                                                |
| ระดับกา <sup>ต</sup>                        | ารวจสอบฐานข้อมูลรายวิชาเทียบโอนจากต่างสถาบัน                                                                                     |
| <ul> <li>✓ ปริญา ยี่</li> </ul>             | ขึ่นแบบขอใช้ห้องสอนชดเชย/สอนเสริม                                                                                                |

2.2 เข้ามาแล้วให้เลือก **ปีการศึกษา ภาคเรียน ระดับปริญญาของรายวิชา** ที่ต้องการบันทึกคะแนน แล้ว คลิก <mark>ค้นหา</mark> จากนั้น คลิกเลือกวิชาที่ต้องการบันทึกคะแนนในช่อง **ดำเนินการ** 

| × Ăum                                                             |                                   |                              |           |
|-------------------------------------------------------------------|-----------------------------------|------------------------------|-----------|
| <u>บีการศึกษา *</u><br>2564                                       | ✓ 2 ▲ Алин Алудаца                | ระดับการศึกษา *<br>บริญญาตรี | v         |
| <ul> <li>แสดงรายละเอียดวิชาที่ต้องบันทึกคะแนนแก้เกรด I</li> </ul> |                                   |                              |           |
|                                                                   | ภาคเรียนที่ 2 ปีการศึกษา 2564     |                              |           |
| รหัสวิชา 🗘                                                        | ชื่อวิชา                          |                              | ดำเนินการ |
| BA103                                                             | ผู้ประกอบการดิจิทัล               |                              | =         |
| GE170                                                             | สังคมและเศรษฐกิจยุคอุตสาหกรรม 4.0 |                              | =         |
| MA109                                                             | คณิตศาสตร์และสถิติ                |                              | E         |

2.3 เมื่อเข้ามาในรายวิชาจะพบกลุ่มเรียนทั้งหมดที่อาจารย์เป็นผู้สอน ให้คลิกเลือกกลุ่มเรียนที่ต้องการ แท้ไขเกรด I ในช่อง **ดำเนินการ** โดยจะสามารถบันทึกได้ทีละกลุ่มเรียน

| ~        | แสดงรายละเอียดวิชาที่ต้องบันทึกคะแบนแก้เกรด I                                |                   |            |                       |                              |                                 |                                             |             |           |  |  |
|----------|------------------------------------------------------------------------------|-------------------|------------|-----------------------|------------------------------|---------------------------------|---------------------------------------------|-------------|-----------|--|--|
| ปี<br>รเ | ปีการศึกษา 2564 ภาคเรียนที่ 2<br>รหัสวิชา BA103 ชื่อวิชา ผู้ประกอบการดิจิทัล |                   |            |                       |                              |                                 |                                             |             |           |  |  |
|          | สำดับ                                                                        | รหัสชุดการตัดเกรด | กลุ่มเรียน | จำนวนนักศึกษาที่ติด I | บันทึกคะแบนแก้เกรด I<br>แล้ว | ยังไม่บันทึกคะแนน แก้<br>เกรด I | สถานะ                                       | พิมพ์เอกสาร | ดำเนินการ |  |  |
|          | 1                                                                            | 642G000057        | 002        | 2                     | 0                            | 2                               | วิชาการอนุมัติผลสอบ<br>แล้ว (รอแก้ไขเกรด I) | B           | =         |  |  |
|          | 2                                                                            | 642G000057        | 001        | 3                     | 0                            | 3                               | วิชาการอนุมัติผลสอบ<br>แล้ว (รอแก้ไขเกรด I) | B           | =         |  |  |
|          | З                                                                            |                   | 004        |                       | 0                            | 0                               | ยังไม่กำหนดชุดเกรด                          |             |           |  |  |

2.4 เมื่อเข้ามาในกลุ่มเรียนจะพบรายชื่อนักศึกษาทั้งหมดที่รอการแก้ไขเกรด I อาจารย์สามารถแก้ไขผล คะแนนในช่องคะแนนตามรายชื่อนักศึกษาที่ปรากฏ เมื่อดำเนินการแล้วเสร็จให้คลิก **บันทึก >> ตกลง** 

| <ul> <li>บันทึกคะแนเ</li> </ul> | < ปันทึกคะแบน          |                       |                 |                     |                      |                     |            |              |                      |  |  |
|---------------------------------|------------------------|-----------------------|-----------------|---------------------|----------------------|---------------------|------------|--------------|----------------------|--|--|
| ลำดับ                           | เลขทะเบียน<br>นักศึกษา | ชื่อ-สกุลนักศึกษา     | วันที่ลงทะเบียน | คะแนนเก็บ<br>( 60 ) | สอบปลายภาค<br>( 40 ) | คะแนนรวม<br>( 100 ) | ผลการเรียน | หมายเหตุ     | เงื่อนไขการลงทะเบียน |  |  |
| 1                               | 6201010100<br>07       | นาย620101010007 สมมติ | 21/12/2564      | 43                  | 26                   | 69                  | I          | Incomplete v |                      |  |  |
| 2                               | 6201010100<br>08       | นาย620101010008 สมมติ | 21/12/2564      | 43                  | 31                   | 74                  | L          | Incomplete V |                      |  |  |
|                                 |                        |                       |                 | บันทึก              |                      |                     |            |              |                      |  |  |

| 🗸 บันทึกคะแนเ | ı                      |                       |                 |                     |                      |                      |            |          |                      |
|---------------|------------------------|-----------------------|-----------------|---------------------|----------------------|----------------------|------------|----------|----------------------|
| สำดับ         | เลขทะเบียน<br>นักศึกษา | ชื่อ-สกุลนักศึกษา     | วันที่ลงทะเบียน | คะแนนเก็บ<br>( 60 ) | สอบปลายภาค<br>( 40 ) | A=ILUUSDJ<br>( 100 ) | ผลการเรียน | หมายเหตุ | เงื่อนไขการลงทะเบียน |
| 1             | 6201010100<br>07       | นาย620101010007 สมมติ | 21/12/2564      | 45                  | 40                   | 85                   | А          | v        |                      |
| 2             | 6201010100<br>08       | นาย620101010008 สมมติ | 21/12/2564      | 53                  | 31                   | 84                   | B+         | ~        |                      |
|               |                        |                       |                 | บันทึก              |                      |                      |            |          |                      |

| $\odot$ | สำเร็จ<br>บันทึกเกรด สำเร็จ |      | × |
|---------|-----------------------------|------|---|
|         |                             | ตกลง |   |

2.5 เมื่อบันทึกคะแนนครบด้วนทุกคนในชุดการตัดเกรดนั้นแล้ว สถานะของชุดการตัดเกรดจะเปลี่ยนเป็น **แก้เกรด l ครบด้วนแล้ว** 

|   | <ul> <li>แสดงรายละเอียดวัยาที่ต้องบันทึกคะแบบแก้เกรด I</li> </ul>            |                   |            |                       |                              |                                 |                       |             |           |  |
|---|------------------------------------------------------------------------------|-------------------|------------|-----------------------|------------------------------|---------------------------------|-----------------------|-------------|-----------|--|
| ĩ | ป์การศึกษา 2564 ภาคเรียนที่ 2<br>รหัสวิชา BA103 ชื่อวิชา ผู้ประกอบการดิจิทัล |                   |            |                       |                              |                                 |                       |             |           |  |
|   | สำดับ                                                                        | รหัสชุดการตัดเกรด | กลุ่มเรียน | จำนวนนักศึกษาที่ติด I | บันทึกคะแนนแก้เกรด I<br>แล้ว | ยังไม่บันทึกคะแนน แก้<br>เกรด I | สถานะ                 | พิมพ์เอกสาร | ดำเนินการ |  |
|   | 1                                                                            | 642G000057        | 002        | 2                     | 2                            | 0                               | แก้เกรด I ครบถ้วนแล้ว | Ŀ           | ≔         |  |
|   | 2                                                                            | 642G000057        | 001        | 3                     | З                            | 0                               | แก้เกรด I ครบถ้วนแล้ว | ß           | =         |  |
|   | З                                                                            |                   | 004        |                       | 0                            | 0                               | ยังไม่กำหนดชุดเกรด    |             |           |  |

# 3. การส่งผลสอบให้คณะวิชาพิจารณาอนุมัติ

3.1 ไปที่เมนู อาจารย์ >> ตัดเกรด/ประเมินผลการเรียน >> ทำหนดชุดการตัดเกรด และขออนุมัติผลการ

สอบ

|            |                                         | 🛱 บุคคลทั่วไป 🛛 🖾 อาจารย์                                                                                                    |
|------------|-----------------------------------------|----------------------------------------------------------------------------------------------------|
|            |                                         | ข่าวสารทั่วไป ><br>ตารางสอน และจัดพิมพ์รายชื่อนักศึกษาในกลุ่มเรียนที่สอน<br>ตรวจสอบตารางการควบคุมห้องสอบ<br>ตราจสอนการ-งานอาจารษ์ |
|            | ี่กำหนดขดการตัดเกรด และของแม้ติผลการสอบ | นับทึกข้อมูลการเป็นที่ปรึกษาโครงงาน (Project / Capstone)<br>ตัดเกรด/ประเมินผลการเรียน                                             |
| ล อาจ<br>ภ | บันทึกคะแนน<br>แก้เกรด I                | ระบบงานอาจารย์ที่ปรึกษา ><br>ตรวจสอบผลการตอบแบบสำรวจเพื่อพัฒนาการจัดการเรียนการสอน                                                |
|            | ขออนุมัติเกรดเพิ่มเติม/แก้ไขเกรด        | ตรวจสอบผลการตอบแบบสำรวจอาจารย์ที่ปรึกษาใครงงาน Capstone<br>ตรวจสอบรายวิชาเปิดสอน<br>ตรวจสอบรายวิชาเทียบแทนตามหลักสูตร             |
|            | ภาคเรีย<br>v                            | ตรวจสอบฐานข้อมูลรายวิชาเทียบโอนจากต่างสถาบัน<br>ยื่นแบบขอใช้ห้องสอนชดเชย/สอนเสริม                                                 |

3.2 เลือกปีการศึกษา ภาคเรียน ที่ต้องการส่งแท้เกรด l แล้วคลิก <mark>ค้นหา</mark> จะพบกับชุดการตัดเกรด ทั้งหมดที่มีการสร้างไว้ ให้คลิก **รายละเอียด** ในชุดการตัดเกรดที่ต้องการแก้ไขเกรด l

| ∨ Aun             |                           |                             |
|-------------------|---------------------------|-----------------------------|
| รหัสชุดการตัดเกรด | ปีการศึกษา                | ภาคเรียนที่                 |
| รายวิชา           | 2504<br>ระดับการศึกษา     | สถานะ                       |
| ทั้งหมด 🗸         | ทั้งหมด                   | <ul> <li>ทั้งหมด</li> </ul> |
|                   | <b>ุ คัมหา</b> ล้างข้อมูล |                             |

| ท่าหมดชุดการดัดเกรด         |                                         |               |                 |                                                            |                                            |             |            |  |  |  |  |  |
|-----------------------------|-----------------------------------------|---------------|-----------------|------------------------------------------------------------|--------------------------------------------|-------------|------------|--|--|--|--|--|
| กำหนดชุดการตัดเกรด และขออนุ | ทำหนดชุดการดัดเกรด และขออนุมัติผลการสอบ |               |                 |                                                            |                                            |             |            |  |  |  |  |  |
| รหัสชุดการตัดเกรด 🗘         | ปีการศึกษา 🗘                            | ภาคเรียนที่ 💠 | ระดับการศึกษา 🗘 | รายวิชา 🗘                                                  | สถานะ 🗘                                    | พิมพ์เอกสาร | รายละเอียด |  |  |  |  |  |
| 642G000057                  | 2564                                    | 2             | ปริญญาตรี       | BA103 : ผู้ประกอบการดิจิทัล                                | วิชาการอนุมัติผลสอบแล้ว<br>(รอแก้ไขเกรด I) | ð           | =          |  |  |  |  |  |
| 642G000054                  | 2564                                    | 2             | ปริญญาตรี       | MA109 : คณิตศาสตร์และสถิติ                                 | วิชาการอนุมัติผลสอบแล้ว<br>(รอแก้ไขเกรด I) | æ           | :=         |  |  |  |  |  |
| 642G000053                  | 2564                                    | 2             | ปริญญาตรี       | GE170 : สังคมและเศรษฐกิจยุค<br>อุตสาหกรรม 4.0              | ส่งคะแนนแก้เกรด I ให้<br>คณะวิชาแล้ว       | ð           | æ          |  |  |  |  |  |
| 641G000788                  | 2564                                    | 1             | ปริญญาตรี       | HC311 : การจัดการธุรกิจสปา                                 | วิชาการอนุมัติผลสอบแล้ว                    | æ           | :=         |  |  |  |  |  |
| 641G000094                  | 2564                                    | 1             | ปริญญาโท        | BS515 : การจัดการการปฏิบัติการและไช่<br>อุปทานในยุคดิจิทัล | วิชาการอนุมัติผลสอบแล้ว                    | ¢           | Ξ          |  |  |  |  |  |
|                             |                                         |               |                 |                                                            |                                            |             |            |  |  |  |  |  |

# 3.3 จากนั้นเลื่อนหน้าจอลงไปด้านล่างสุด คลิก <mark>กราฟสรุป และการขออนุมิติผลการสอบ ไ</mark>

| D                                         | 55                                                                                                    | 59                                           |  |  |  |  |
|-------------------------------------------|----------------------------------------------------------------------------------------------------|----------------------------------------------|--|--|--|--|
| F                                         | 0                                                                                                    | 54                                           |  |  |  |  |
|                                           |                                                                                                    |                                              |  |  |  |  |
| รายงานขออนุมัติผลการสอบ <mark>รายง</mark> | านผลสอบตามกลุ่มเรียนที่สอน (pdf) รายงานผลสอบตามกลุ่มเรียนที่สะ                                               | <mark>น (.xlsx)</mark> แบบฟอร์มขอแก้ไขเกรด I |  |  |  |  |
| บันทึก                                    | กราฟสรุป และการขออนุมัติผลการสอบ กราฟสรุป และการขออนุมัติเ                                                   | พลการสอบ I                                   |  |  |  |  |
| หมายเหตุ : การส่                          | หมายเหตุ : การส่งขออนุมัติผลการสอบ จะต้องให้อาจารย์ผู้ที่ทำหน้าที่กำหนดชุดการตัดเกรดเป็นผู้ดำเนินการเท่านั้น |                                              |  |  |  |  |

3.4 เมื่อเข้ามาจะพบหน้าจอแสดงกราฟแท่ง ตารางสรุป และกราฟความถี่ โดยแสดงจำนวนนักศึกษาที่ ้ได้เกรดตามเกณฑ์คะแนนที่ทำหนดไว้ในชุดการตัดเกรดเดิมตามที่ตั้งค่าไว้ในตอนแรก จากนั้นให้คลิก <mark>ส่งคะแนนแก้</mark> ้<mark>เกรด l ให้คณะวิชา</mark> เลือก **ใช่** แล้วคลิก **ตกลง** ผลคะแนนก็จะถูกส่งไปยังคณะวิชาเพื่อรอการอนุมัติต่อไป

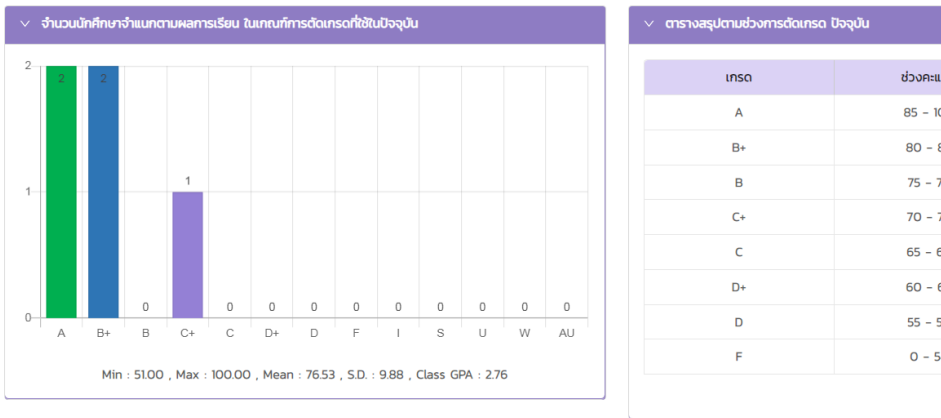

| เกรด | ช่วงคะแนน | จำนวน (คน) |
|------|-----------|------------|
| A    | 85 - 100  | 2          |
| B+   | 80 - 84   | 2          |
| В    | 75 - 79   | 0          |
| C+   | 70 - 74   | 1          |
| С    | 65 - 69   | 0          |
| D+   | 60 - 64   | 0          |
| D    | 55 - 59   | 0          |
| F    | 0 - 54    | 0          |

ตกลง

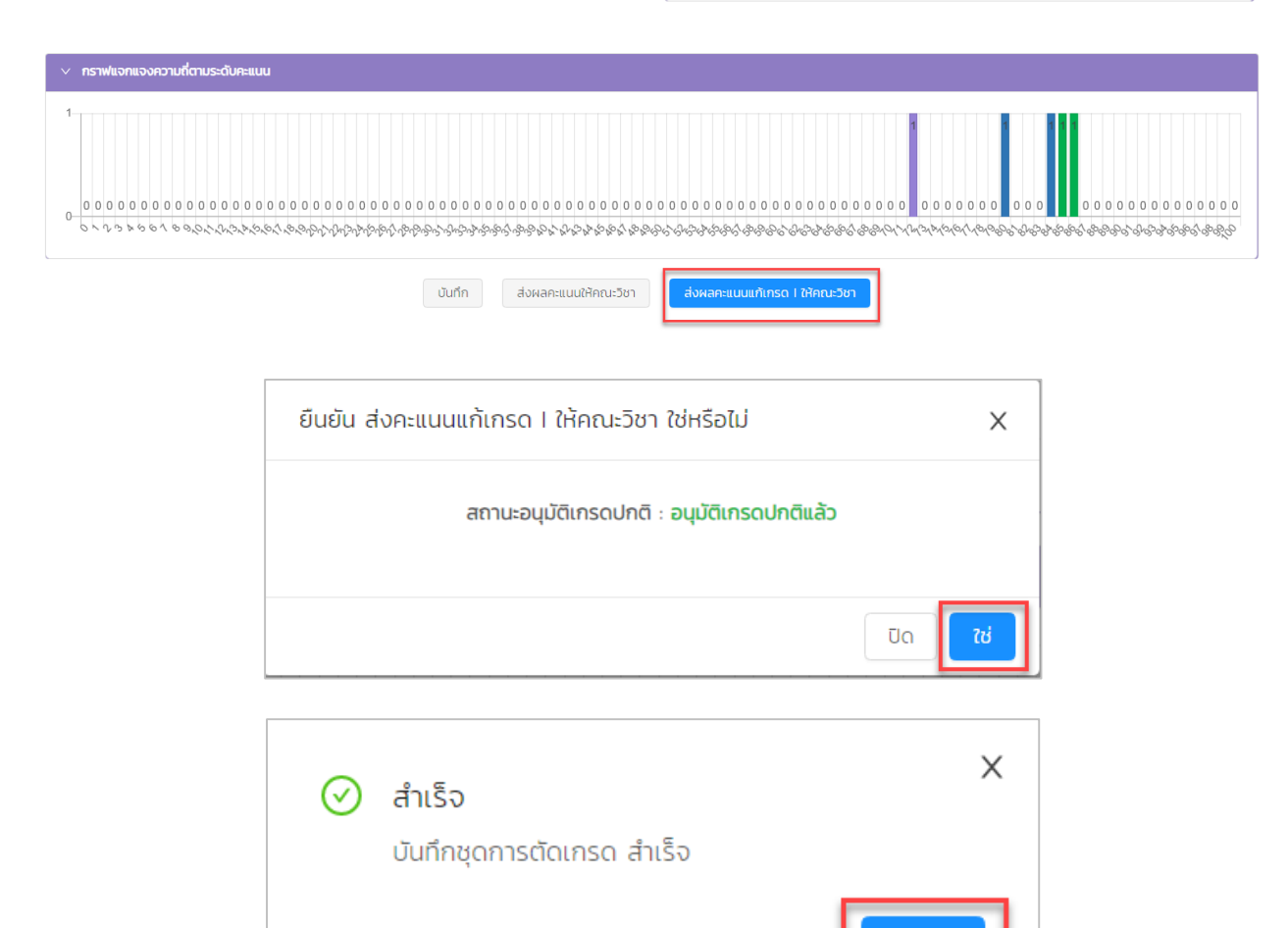

3.6 เมื่อส่งคะแนนให้คณะวิชาเรียบร้อยแล้วปุ่มส่งคะแนนแท้เกรด l ให้คณะวิชา จะเป็นสีเทาและไม่ สามารถคลิกได้อีก

| <ul> <li>กราฟแจกแจงความถี่ตามระดับคะแนน</li> </ul>                                               |                                       |                                            |                                        |
|--------------------------------------------------------------------------------------------------|---------------------------------------|--------------------------------------------|----------------------------------------|
| 1<br>0<br>0<br>0<br>0<br>0<br>0<br>0<br>0<br>0<br>0<br>0<br>0<br>0<br>0<br>0<br>0<br>0<br>0<br>0 | 0 0 0 0 0 0 0 0 0 0 0 0 0 0 0 0 0 0 0 | 1<br>0 0 0 0 0 0 0 0 0 0 0 0 0 0 0 0 0 0 0 | 00000000000000000000000000000000000000 |
|                                                                                                  | บันทึก ส่งผลคะแบบให้คณะวิชา           | ส่งผลคะแนนแก้เกรด I ให้คณะวิชา             | •                                      |

# พิมพ์แบบฟอร์มแท้ไขเกรด l

การพิมพ์แบบฟอร์มแท้ไขเกรด I จะสามารถจัดพิมพ์ได้ท็ต่อเมื่อได้จัดส่งส่งผลคะแนนให้คณะวิชา เรียบร้อยแล้ว โดยมีขั้นตอนดังนี้

#### 1 .คลิก **ย้อนกลับ**

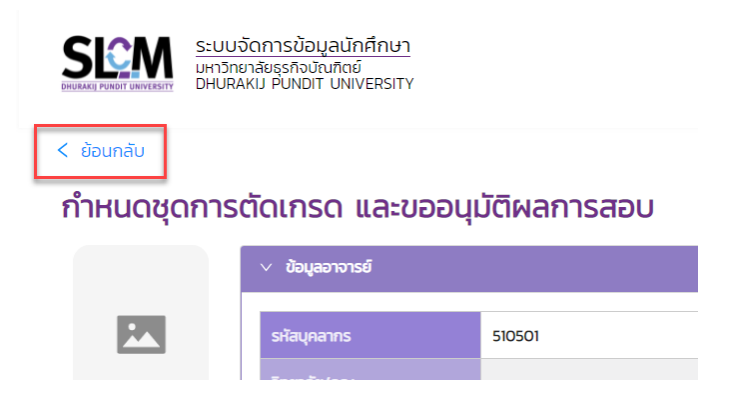

2 .เลื่อนหน้าจอลงไปด้านล่างสุด แล้วคลิก **แบบฟอร์มขอแก้ไขเกรด I** 

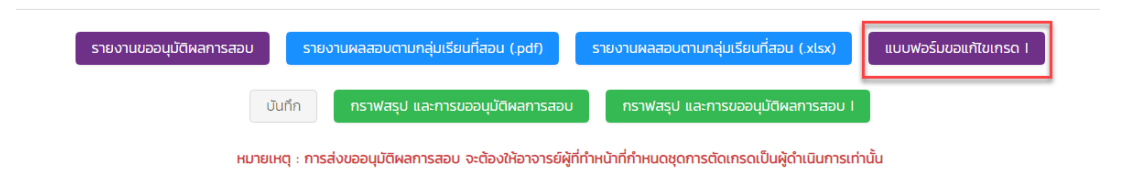

3 .ระบบจะจัดพิมพ์รายงานในรูป PDF ไฟล์ ออกมาพร้อมหมายเลขเอกสารอ้างอิงชุดการตัดเกรดที่ส่งไปในรอบ ส่งเกรดปกติ จากนั้นให้พิมพ์รายงานชุดนี้ส่งให้คณะวิชา

| าก นางสาว<br>รียน รองอธิก                                                         | มภาวิณี 510501<br>โกรรมศีสายงามวิช                                                                                      |                                                                                                    |                                                                   |                                                             |                                                          |                 | v d.                                                  | a                                                                     |                                                         |     |
|-----------------------------------------------------------------------------------|----------------------------------------------------------------------------------------------------|----------------------------------------------------------------------------------------------------|-------------------------------------------------------------------|-------------------------------------------------------------|----------------------------------------------------------|-----------------|-------------------------------------------------------|-----------------------------------------------------------------------|---------------------------------------------------------|-----|
| รียน รองอธิก                                                                      | การเด็สายงายวิต                                                                                                    |                                                                                                    |                                                                   |                                                             |                                                          |                 | วนท /                                                 | เดอน กุม                                                              | เกาพนธ ท                                                | 1.9 |
| 1014 101001                                                                       |                                                                                                    | าการ ผ่านผู้ลำบวยการฝ่า                                                                                             | ายทะเบียบแล                                                       | ะวัตยล                                                      |                                                          |                 |                                                       |                                                                       |                                                         |     |
| ไงที่ส่งมาด้วย                                                                    | เย 🗌 กร<br>🗌 อื่น                                                                                                    | ะดาษ/สมุดคำตอน/รายง<br>ๆ                                                                                            | าน                                                                |                                                             | 🗌 สำ                                                     | เนาใบเข็น       | เชื่อเข้าสอ                                           | າບໄລ                                                                  | -                                                       |     |
|                                                                                   |                                                                                                    | d                                                                                                    | งแอ้ไลแอรด                                                        | 1 412 45 10                                                 | Jour                                                     |                 |                                                       |                                                                       |                                                         |     |
| ด้วยร                                                                             | ข้าพเจ้า บางสาวภ                                                                                                    | าวิณี 510501                                                                                                    |                                                                   |                                                             |                                                          | 🗹 อา            | าจารย์ประ                                             | ะจำ 🗖                                                                 | ภาจารย์พิ                                               | i.e |
| ประจำภาคเรี<br><mark>เนื่</mark> อง                                               | รียนที่ 2 ปีการศึกษ<br>งจาก                                                                                             | ท 2564 มีความประสงค์                                                                                                | ขออนุมัติแก้ไ                                                     | งผลการส                                                     | อบ                                                       |                 |                                                       |                                                                       |                                                         |     |
| ไระจำภาคเรี<br>เนื่อง                                                             | รียนที่ 2 ปีการศึกษ<br>งจาก<br>                                                                                         | Pri 2564 มีความประสงค์                                                                                              | ขออนุมัติแก้ไ                                                     | ขผลการส<br>จะแบบที่ไ                                        | อบ<br>ครับอนมั                                           | ĥ               | คะเ                                                   | เบนที่ขอม                                                             | จำนวน 5<br>เก <b>้ไข/เพิ่</b> ม                         | ค   |
| ไระจำภาคเรี<br>เนื่อง<br>ลำดับ เลข                                                | รียนที่ 2 ปีการศึกษ<br>งจาก<br>ข <b>ทะเบีย</b> น                                                                        | คา 2564 มีความประสงค์<br>ชื่อ-สกุล                                                                                  | ขออบุมัติแก้ไ<br>เก็บ                                             | ขผลการสม<br>ละแบนที่ไม<br>สอบไล่                            | อบ<br>ครับอนุมัง<br>รวม                                  | A               | คะเ<br>เก็บ                                           | เนนที่ขอแ<br>สอบไล่                                                   | จำนวน 5<br>เก้ไข/เพิ่ม<br>รวม                           | ค   |
| ไระจำภาคเรี<br>เนื่อง<br>ลำดับ เลข                                                | รียนที่ 2 ปีการศึกษ<br>งจาก<br>ขทะเบียน                                                                                 | ท 2564 มีความประสงค์<br>ชื่อ-สกุล                                                                                   | ขออนุมัติแก้ไ<br>เก็บ<br>(60)                                     | ขผลการส<br>กะแบบที่ไก<br>สอบไล่<br>(40)                     | อบ<br>ด้รับอนุมั<br>รวม<br>(100)                         | ดิ<br>เกรด      | คะเ<br>เก็บ<br>(60)                                   | เนนที่ขอแ<br>สอบไล่<br>(40)                                           | จำนวน 5<br>เก้ไข/เพิ่ม<br>รวม<br>(100)                  | ค   |
| ประจำภาคเรี<br>เนื่อง<br>ลำดับ เลข<br>1 6001                                      | รียนที่ 2 ปีการศึกษ<br>งจาก<br><b>ขทะเบียน</b><br>109030036 นางสาว                                                      | คา 2564 มีความประสงค์<br>ชื่อ-สกุล<br>100109030036 สมมติ                                                            | ขออนุมัติแก้ไ<br>เก็บ<br>(60)<br>38.00                            | ขผลการส<br>กะแบบที่ไก<br>สอบไล<br>(40)<br>36.00             | อบ<br>ด้รับอนุมั<br>รวม<br>(100)<br>74                   | ติ<br>เกรด<br>เ | คะเ<br>เก็บ<br>(60)<br>50.00                          | เนนที่ขอแ<br>สอบไล<br>(40)<br>36.00                                   | จำนวน 5<br>เก้ไข/เพิ่ม<br>รวม<br>(100)<br>86            | ค   |
| ประจำภาคเรี<br>เนื่อง<br>ลำดับ เลข<br>1 6001<br>2 6201                            | รียนที่ 2 ปีการศึกษ<br>งจาก<br><b>ขทะเบียน</b><br>109030036 นางสาว<br>101010007 นาย620                                  | คา 2564 มีความประสงค์<br>ชื่อ-สกุล<br>(00109030036 สมมติ<br>101010007 สมมติ                                         | ขออนุมัติแก้ไ<br>เก็บ<br>(60)<br>38.00<br>43.00                   | ขผลการสม<br>ละแบนที่ไง<br>สอบไล่<br>(40)<br>36.00<br>26.00  | อบ<br>ครับอนุมัส<br>รวม<br>(100)<br>74<br>69             | คิ<br>เกรด<br>เ | <mark>คะเ</mark><br>เก็บ<br>(60)<br>50.00<br>45.00    | <mark>เบบที่ขอแ<br/>สอบไล้<br/>(40)</mark><br>36.00<br>40.00          | จำนวน 5<br>เกไข/เพิ่ม<br>รวม<br>(100)<br>86<br>85       | ค   |
| ประจำภาคเรี<br>เนื่อง ลำดับ เลข 1 6001 2 6201 3 6201                              | รียนที่ 2 ปีการศึกษ<br>งจาก<br><b>ขทะเบียน</b><br>109030036 นางสาม<br>101010007 นาย620<br>101010008 นาย620              | คา 2564 มีความประสงค์<br>ชื่อ-สกุล<br>เ00109030036 สมมติ<br>101010007 สมมติ<br>101010008 สมมติ                      | ขออนุมัติแก้ไ<br>เก็บ<br>(60)<br>38.00<br>43.00<br>43.00          | ขผลการสม<br>ละแบบที่ไร<br>สอบไล่<br>(40)<br>36.00<br>31.00  | อบ<br>ด้รับอนุมั<br>รวม<br>(100)<br>74<br>69<br>74       | ติ<br>เกรด<br>เ | <b>คะเ</b><br>เก็บ<br>(60)<br>50.00<br>45.00<br>53.00 | <mark>เบนที่ขอม<br/>สอบไล่<br/>(40)</mark><br>36.00<br>40.00<br>31.00 | จำนวน 5<br>เกไข/เพิ่ม<br>รวม<br>(100)<br>86<br>85<br>84 | ค   |
| ประจำภาคเรี<br>เนื่อง<br><b>ลำดับ เลข</b><br>1 6001<br>2 6201<br>3 6201<br>4 6201 | รียนที่ 2 ปีการศึกษ<br>งจาก<br>ขทะเบียน<br>109030036 นางสาว<br>101010007 นาย620<br>101010008 นาย620<br>102010007 นางสาว | คา 2564 มีความประสงค์<br>ชื่อ-สกุล<br>เ00109030036 สมมติ<br>101010007 สมมติ<br>101010008 สมมติ<br>20102010007 สมมติ | ขออนุมัติแก้ไ<br>เก็บ<br>(60)<br>38.00<br>43.00<br>43.00<br>35.00 | ขผลการส<br><b>ลอบไล่</b><br>(40)<br>36.00<br>31.00<br>25.00 | อบ<br>ครับอนุมัส<br>รวม<br>(100)<br>74<br>69<br>74<br>60 | คิ<br>เกรด<br>เ | <b>คะเ</b><br>เก็บ<br>(60)<br>50.00<br>45.00<br>53.00 | <b>สอบไล่</b><br>(40)<br>36.00<br>40.00<br>31.00<br>25.00             | จำนวน 5<br>ก็ไข/เพิ่ม<br>(100)<br>86<br>85<br>84<br>80  | P.  |

ลงชื่อ

1.....

ลงชื่อ

| 4. การตรวจสอบจากสำนักมาตรฐานและบริหารวิชาการ | 5. ผลการพิจารณาของรองอธิการบดีสายงานวิชาการ |
|----------------------------------------------|---------------------------------------------|
|                                              | 🗌 อนุมัติ 🛛 ไม่อนุมัติ                      |
|                                              |                                             |
|                                              |                                             |
| ลงชื่อ                                       | ลงชื่อ                                      |
|                                              |                                             |

|                 | ระดับคะแนนที่เสนออนุมัติ (เอกสารแนบ)                                                      |           |      |               |                 |           |  |  |
|-----------------|-------------------------------------------------------------------------------------------|-----------|------|---------------|-----------------|-----------|--|--|
| ประ             | ประจำภาคเรียนที่ <sup>2</sup> ปีการศึกษา <sup>2564</sup> หมายเลขเอกสารBA10325650207101834 |           |      |               |                 |           |  |  |
| รทัสวิชาBA103   |                                                                                           |           |      |               |                 |           |  |  |
| ระดับการศึกษา   | ระดับการศึกษาปริญญาตรี                                                                    |           |      |               |                 |           |  |  |
| คณะ/สาขาศี      | นย์บริหารวิชาศึกษา                                                                        | ทั่วไป    |      |               |                 |           |  |  |
| สัดส่วนของคะแบบ | นในการประเมินผล                                                                           | คะแบบเก็บ | 60   | ะแบบสอบปลายภา | 9               | 40        |  |  |
| ระดับคะ         | ะแนนเฉลี่ยที่เสนอง                                                                        | เออนุมัติ |      | ระดับคะเ      | เนนที่คณะกรรมกา | รให้แก้ไข |  |  |
| ช่วงคะแนน       | จำนวน                                                                                     | ร้อยละ    | เกรด | ช่วงคะแนน     | จำนวน           | ร้อยละ    |  |  |
| 85 - 100        | 2                                                                                         | 40.00     | А    |               |                 |           |  |  |
| 80 - 84         | 2                                                                                         | 40.00     | B+   |               |                 |           |  |  |
| 75 - 79         | 0                                                                                         | 0.00      | В    |               |                 |           |  |  |
| 70 - 74         | 1                                                                                         | 20.00     | C+   |               |                 |           |  |  |
| 65 - 69         | 0                                                                                         | 0.00      | С    |               |                 |           |  |  |
| 60 - 64         | 0                                                                                         | 0.00      | D+   |               |                 |           |  |  |
| 55 - 59         | 0                                                                                         | 0.00      | D    |               |                 |           |  |  |
| 0 - 54          | 0                                                                                         | 0.00      | F    |               |                 |           |  |  |

**หมายเหตุ** : จำนวนนักศึกษาในแต่ละช่วงคะแนน ไม่นับรวมรายชื่อที่ขออนุมัติในเอกสารชุดนี้

### การอนุมัติผลการแก้ l ของวิทยาลัย/คณะ

ในการเข้าใช้งานหลังจาก Login เข้าสู่ระบบ SLCM ที่ลิงท์ <u>https//:admin-slcm.dpu.ac.th</u> ด้วย Username และ Password แล้ว ให้คลิกเลือกเมนู **ประเมินผลการเรียน/ตัดเกรด** และเลือกเมนู >> **การจัดการ** ข้อมูล >> วิทยาลัย/คณะอนุมัติผลการเรียนแก้ l โดยขั้นตอนการอนุมัติเกรดเป็นดังนี้

 เมื่อเข้าสู่ เมนูวิทยาลัย/คณะอนุมิติผลการเรียน ให้เลือกรายละเอียด ปีการศึกษา ภาคเรียนที่ และ คณะ/หลักสูตร ที่ต้องการอนุมิติเกรด แล้วคลิก ค้นหา รายวิชาที่อาจารย์ผู้สอนส่งมาให้วิทยาลัย/คณะอนุมิติ ทั้งหมดจะมาปรากฏอยู่ในส่วนของ รายละเอียดรายวิชาการอนุมิติผลการเรียนแก้ I

| 📰 ตรวจสอบวุฒี 💦                                | วิทยาลัย/คณะอนุมัติผลการเรียนแก้ l                                |                                                                         |                  |
|------------------------------------------------|-------------------------------------------------------------------|-------------------------------------------------------------------------|------------------|
| 💼 ระเบียนประวัตินักศึกษา 🤰                     | н <sup>ин</sup> О                                                 |                                                                         |                  |
| 🥏 ประเมินผลการเรียน/ตัดเกรด 💊                  | Ümsfinun *         miclisură *           2564         ×         2 | คณะ * รหัสรายวิชา<br>× v [14 : ศูนย์บริหารวิชาศึกษาทั่วไป × v   ทั้งหมด | ~                |
| 🖨 แฟ้มข้อมูลหลัก 🛛 🗴                           | เลขที่คุม version เอกลาร วันที่ส่งวิทยาลัย/คณะ                    | สถานะเอกสาร                                                             |                  |
| 🔊 การจัดการข้อมูล                              | กรุณาเลือก 🗸//                                                    | nşıxılaon v                                                             |                  |
| วิทยาลัย/คณะอนุมัติผลการ<br>O เรียน            |                                                                   | 🛧 กับข้อมูล                                                             |                  |
| วิทยาลัย/คณะอนุมัติผลการ<br>O เรียนแก้ I       | รายละเอียดวิชาที่ต้องการยืนยันส่งเกรดเข้าระบบ 🛛                   | ງ ສ່ວກສັບ                                                               | 🥏 อนุมัติส่งเกรด |
| สายงานวิชาการยืนยันผลการ                       | เลขที่คุม version ของเอกสาร รหัสรายวิชา/ชื่อรายวิชา               | จำนวนนักศึกษา สถานะ                                                     |                  |
| <sup>O</sup> เรียน                             | BA10325650207101834 BA103 : ผู้ประกอบการดิจิกัล                   | 5 รอคณะอนุ                                                              | ŭā               |
| สายงานวิชาการยืนยันผลการ<br>O เรียน แก้ I      | GE17025650202172523 GE170 : สังคมและเครษฐกิจยุคอุตสาหกรรม 4.0     | йµашля 8                                                                | a                |
| ับันทึกปรับเกรด/รหัสวิชา<br>O นักศึกษาเป็นช่วง | 10 🗢 แถวต่อหน้า ทั้งหมด 2 รายการ                                  |                                                                         |                  |

### 2. คลิกที่ **เลขที่คุม Version ของเอกสาร** ของรหัสวิชาที่ต้องการจะอนุมัติ

| รายละเอียดวิ | รายละเอียดวิชาที่ต้องการยืนยันส่งเกรดเข้าระบบ 📀 ส่งกลับ |                                           |               |              |  |  |  |
|--------------|---------------------------------------------------------|-------------------------------------------|---------------|--------------|--|--|--|
|              | เลขที่คุม version ของเอกสาร                             | รหัสรายวิชา/ชื่อรายวิชา                   | จำนวนนักศึกษา | สถานะ        |  |  |  |
|              | BA10325650207101834                                     | BA103 : ผู้ประกอบการดิจิทัล               | 5             | รอคณะอนุมัติ |  |  |  |
|              | GE17025650202172523                                     | GE170 : สังคมและเครษฐกิจยุคอุตสาหกรรม 4.0 | 3             | คณะอนุมัติ   |  |  |  |
| 10 🜩         | แถวต่อหน้า ทั้งหมด 2 รายการ                             |                                           |               |              |  |  |  |

3. เมื่อเข้ามาจะพบกราฟแท่ง ตารางสรุป และกราฟความถี่ แสดงจำนวนนักศึกษาที่ได้เกรดตามเกณฑ์ คะแนนที่อาจารย์ผู้สอนส่งมา และสามารถคลิกพิมพ์รายงานขออนุมัติผลการสอบแก้เกรด l ได้จากหน้านี้

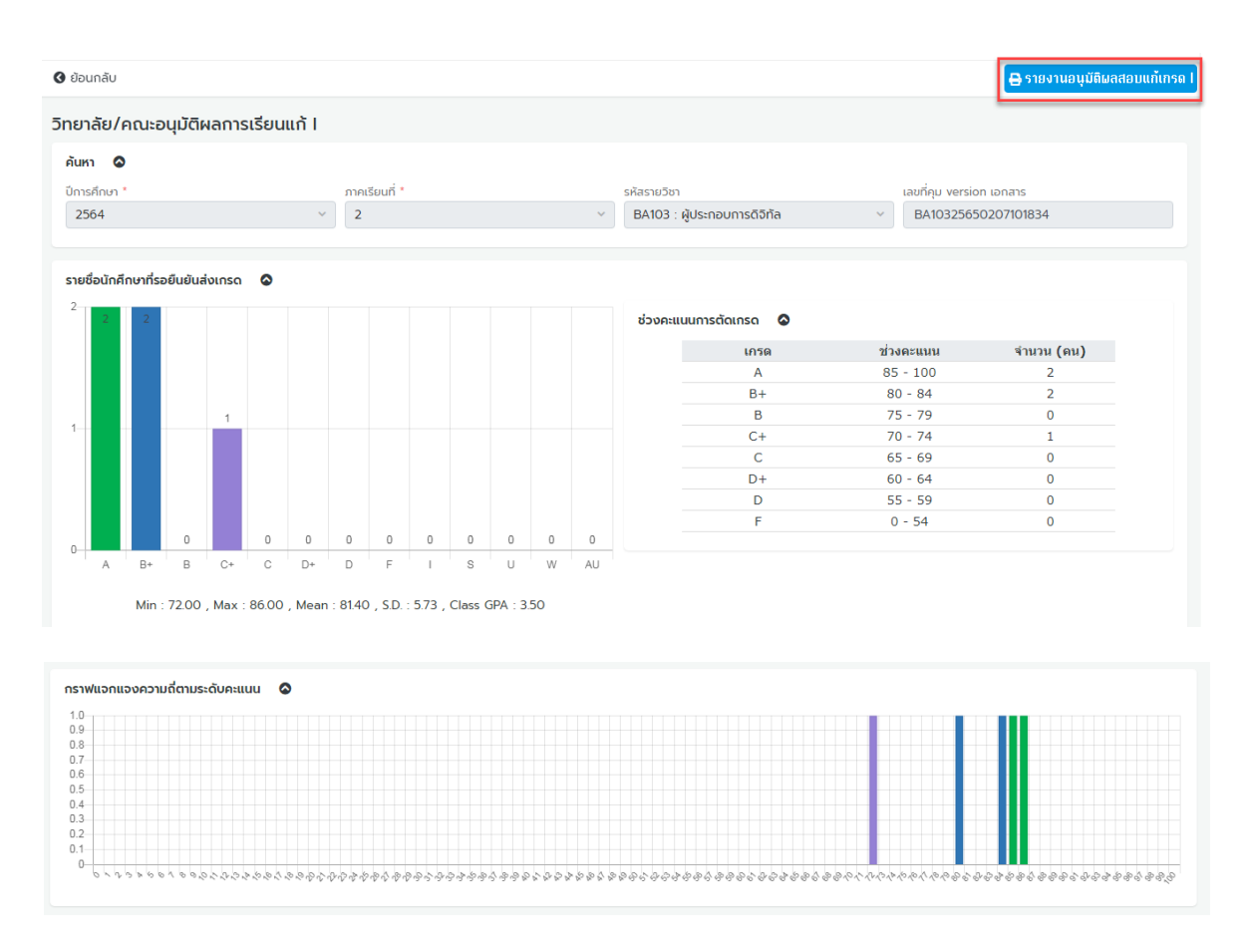

4. คลิกย้อนกลับ ไปยังหน้าวิทยาลัยคณะอนุมัติผลการเรียน/แก้ I

| 🔇 ย้อนกลับ              |               |                                                 |   | 🖨 รายง                   |
|-------------------------|---------------|-------------------------------------------------|---|--------------------------|
| วิทยาลัย/คณะอนุมัติผลกา | ารเรียนแก้ l  |                                                 |   |                          |
| ค้นหา 🔕                 |               |                                                 |   |                          |
| ปีการศึกษา *            | ภาคเรียนที่ * | รหัสรายวิชา                                     |   | เลขที่คุม version เอกสาร |
| 2564                    | ~ 2           | <ul> <li>BA103 : ผู้ประกอบการดิจิทัล</li> </ul> | ~ | BA10325650207101834      |

5. การอนุมิติผลการสอบ ให้ต<sup>ิ</sup>๊กเครื่องหมายถูกในช่องสี่เหลี่ยมด้านหน้าเลขคุม Version ของเอกสาร จากนั้นคลิกปุ่ม <mark>อนุมัติ</mark> ผลการเรียนจะถูกส่งไปที่สายงานวิชาการต่อไป

| รายละเอียด | ອລະເລັຍດວັชາກໍ່ດ້ອຈກາຣຍົມຍັນສ່າເກຣດເປ້າຣະບບ 📀 ສ່ຈກລັບ |                                           |               |              |  |  |  |
|------------|-------------------------------------------------------|-------------------------------------------|---------------|--------------|--|--|--|
|            | เลขที่คุม version ของเอกสาร                           | รหัสรายวิชา/ชื่อรายวิชา                   | จำนวนนักศึกษา | สถานะ        |  |  |  |
|            | BA10325650207101834                                   | BA103 : ผู้ประกอบการดิจิทัล               | 5             | รอคณะอนุมัติ |  |  |  |
| _          | GE17025650202172523                                   | GE170 : สังคมและเครษฐกิจยุคอุตสาหกรรม 4.0 | 3             | คณะอนุมัติ   |  |  |  |
| 10 \$      | แถวต่อหน้า ทั้งหมด 2 รายการ                           |                                           |               |              |  |  |  |
|            |                                                       |                                           |               |              |  |  |  |
|            |                                                       |                                           |               |              |  |  |  |

------

โดยฝ่ายทะเบียนและวัดผล